## Printer Install Instructions: MacOS (Ventura) - HP Printers

The name of the physical printer can be found on a label in this format: Example: CLS\_WIL205\_HP402.msu.montana.edu

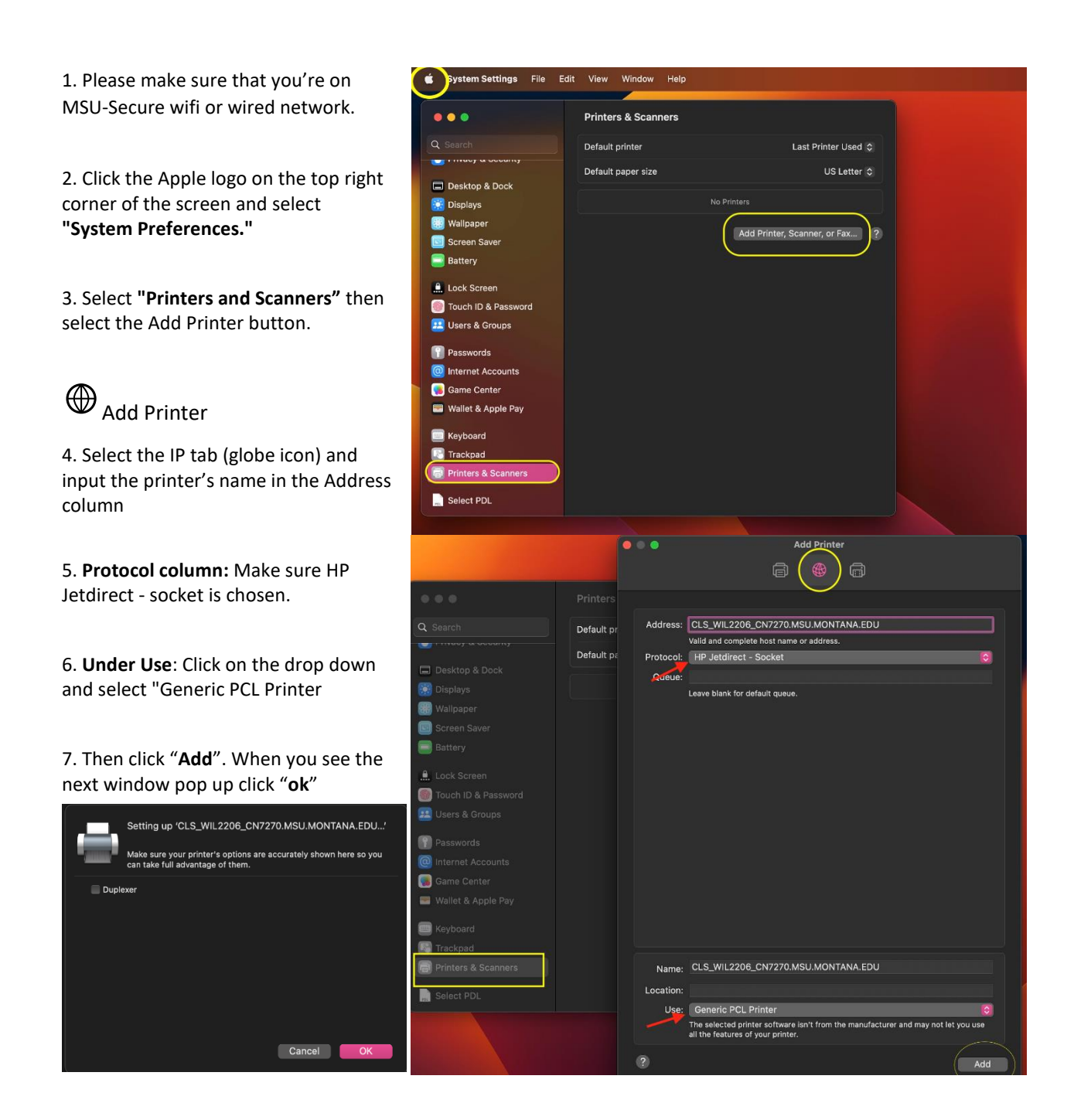

Not all printers are the same, or can be setup the same way, but using these instructions should work in most cases. If you have any trouble at all during this process, or have any questions, please let us know at (406) 994-5551 or ext. 5551